## **IIS Tool – School/District Wall**

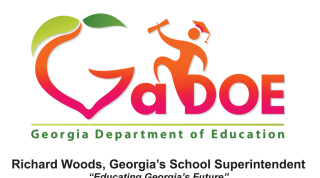

 Hover over My Wall or My School (or District) Wall to display the catagories of data that are available in the IIS Data Tool. Hover over Assessment to view the types of assessments that are available in the IIS Data Tool (My Wall or My School/My District Wall). Select the desired assessment from the dropdown, then click Explore IIS Data Tool. You also have the option of Historial or Operational Assessment Data.

| My Wall ~ My School                     | Wall 🗸                           |                               |
|-----------------------------------------|----------------------------------|-------------------------------|
| All Categories Assessment Growth Model  | ACCESS<br>CRCT                   | Explore IIS Data Tool         |
| Student Attendance<br>Assessment Type : | CRCTM<br>EOCT                    |                               |
| ×<0>>>                                  | G3WT<br>G5WT                     |                               |
|                                         | GHSGT<br>GHSWT                   |                               |
|                                         | Milestones EOC<br>Milestones EOG |                               |
| Assessment Ty                           | vpe : 🖲 Histo                    | rical Data 🔘 Operational Data |

2. Use the Filter Area to make additional subgroup selections for reviewing assessment data. Move the selected filters to the Column and/or Row area, or drag directly to the grid and place in the row or column headings.

|                    |               |      |                     |      | _          |                                   |         |    |
|--------------------|---------------|------|---------------------|------|------------|-----------------------------------|---------|----|
|                    | States tons   |      | Column Area         |      |            |                                   |         |    |
|                    | Admin Group   | 0    | Achievement         | 0    |            |                                   |         |    |
|                    | Fiscal Year   | 0    | Ethnicity           | 0    |            |                                   |         |    |
|                    | ED            | 0    |                     | -    |            |                                   |         |    |
|                    | District      | 0    |                     | -    |            |                                   |         |    |
|                    | ELL           | 0    |                     |      |            |                                   |         |    |
|                    | Gender        | 0    |                     |      |            |                                   |         |    |
|                    | Gifted        | 0    |                     |      |            |                                   |         |    |
|                    | FAY           | 0    |                     |      |            |                                   |         |    |
|                    | Migrant       | 0    |                     |      |            |                                   |         |    |
|                    | Remedial      | 0    |                     |      |            |                                   |         |    |
|                    | -             |      | Data Area           |      |            |                                   |         |    |
|                    | Grade         | 0    | Assessment Record ( | ount |            |                                   |         |    |
|                    | Assessment    | •    |                     |      |            |                                   |         |    |
|                    |               |      |                     |      |            |                                   |         |    |
|                    |               |      |                     |      |            |                                   |         |    |
|                    |               |      |                     |      |            |                                   |         |    |
|                    |               |      |                     |      |            |                                   |         |    |
|                    |               |      |                     |      |            |                                   |         |    |
|                    |               |      |                     |      |            |                                   |         |    |
|                    |               |      |                     |      |            |                                   |         |    |
|                    |               |      |                     |      |            |                                   |         |    |
|                    |               |      |                     |      |            |                                   |         |    |
|                    |               |      |                     |      |            |                                   |         |    |
|                    |               |      |                     |      |            |                                   |         |    |
|                    | Achievement 😡 | Gif  | ted 🖸               |      |            |                                   |         | 11 |
|                    |               |      |                     |      |            |                                   |         |    |
| Assessment 🕢 Subje | Beginning     | ∎ D  | eveloping           | •    | Proficient | <ul> <li>Distinguished</li> </ul> | Overall |    |
| Assessment - Sdoje | Learner       | Lear | ner                 | Lea  | rner       | Learner                           |         |    |
|                    | 120           |      | 278                 |      | 351        | 5                                 | 6 805   |    |
|                    | 123           |      | 162                 |      | 188        | 4                                 | 1 514   |    |
|                    | 51            |      | 185                 |      | 265        | 7                                 | 3 574   |    |
|                    | 22            |      | 59                  |      | 140        | 5                                 | 9 280   |    |
|                    | 316           |      | 684                 |      | 944        | 22                                | 9 217   |    |
|                    | 210           |      | 201                 |      |            |                                   |         |    |

Grade O

● 10● 11

■ 12 Overall  Use the Summary Type option from the toolbar to select assessment counts as Count (count of assessment records by each student), Percent of Row (divides each count by the row total), or Percent of Column (divides each count by the column total). The default is Count.

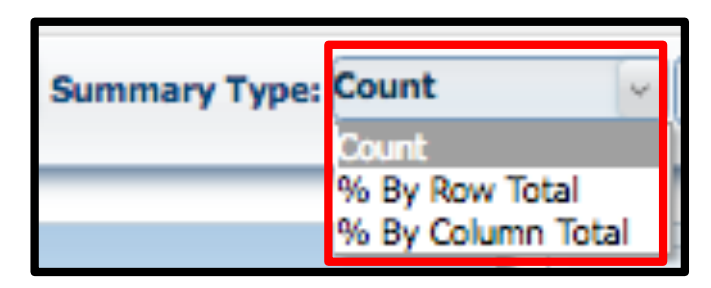

 Expand the view in the grid by clicking the "+" symbol. Collapse the view in the grid by clicking the "-" symbol. Note the chart below the grid will change as the grid changes.

|                              | Achievement 🕥 Gifted 💽                         |                      |                                            |               |                       |            |           |       |  |
|------------------------------|------------------------------------------------|----------------------|--------------------------------------------|---------------|-----------------------|------------|-----------|-------|--|
| Grade 💽 🖻 Assessment 💽 Subje | <ul> <li>Beginning</li> <li>Learner</li> </ul> | Beginning<br>Learner | <ul> <li>Developing<br/>Learner</li> </ul> |               | Developing<br>Learner | Proficient |           | Overa |  |
|                              | Not<br>Gifted                                  | Total                | Gifted                                     | Not<br>Gifted | Total                 | Learner    | Learner   |       |  |
| . ● 09                       | <u>120</u>                                     | <u>120</u>           | <u>18</u>                                  | 260           | <u>278</u>            | <u>351</u> | <u>56</u> | 80    |  |
| ⊕ 10                         | 123                                            | <u>123</u>           | <u>8</u>                                   | 154           | <u>162</u>            | 188        | <u>41</u> | 51    |  |
| ⊕ 11                         | <u>51</u>                                      | <u>51</u>            | <u>11</u>                                  | 174           | <u>185</u>            | 265        | <u>73</u> | 57    |  |
| ⊕ 12                         | 22                                             | 22                   |                                            | 59            | <u>59</u>             | 140        | <u>59</u> | 28    |  |
| Overall                      | <u>316</u>                                     | <u>316</u>           | <u>37</u>                                  | <u>647</u>    | <u>684</u>            | <u>944</u> | 229       | 217   |  |

5. Select **Export** to export the grid as shown. Click on a hyperlinked student count or percentage to display a report of those students. The report of students can also be exported by selecting the **Export** option.

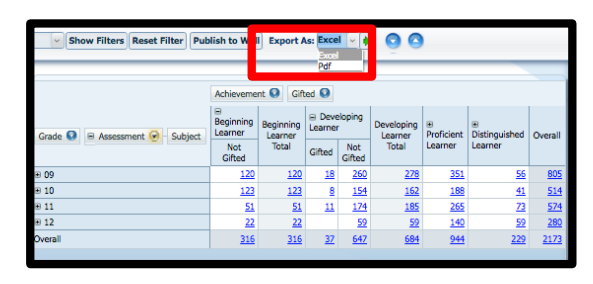

For more information on IIS Tool features, see other IIS Tool 5 Steps.